# 7.8 PLAN D'USINAGE (cycle 19, DIN/ISO : G80, option 1)

## Effet

Dans le cycle 19, vous définissez la position du plan d'usinage – position de l'axe d'outil par rapport au système de coordonnées machine – en introduisant les angles d'inclinaison. Vous pouvez définir la position du plan d'usinage de deux manières :

- Introduire directement la position des axes inclinés
- Définir la position du plan d'usinage en introduisant jusqu'à trois rotations (angles dans l'espace) du système de coordonnées machine.

Pour déterminer les angles dans l'espace, définir une coupe perpendiculaire au plan d'usinage incliné, la valeur à indiquer est l'angle de cette coupe vu de l'axe d'inclinaison. Deux angles dans l'espace suffisent pour définir clairement toute position d'outil dans l'espace.

6

Remarquez que la position du système de coordonnées incliné et donc des déplacements dans le système incliné dépendent de la manière dont le plan incliné est défini.

Si vous programmez la position du plan d'usinage avec des angles dans l'espace, la commande calcule automatiquement les positions angulaires requises pour les axes inclinés et les mémorise aux paramètres **Q120** (axe A) à **Q122** (axe C). Si deux solutions se présentent, la commande sélectionne la trajectoire la plus courte – à partir de la position actuelle des axes rotatifs.

L'ordre des rotations destinées au calcul de position du plan est définie : la commande fait tout d'abord pivoter l'axe A, puis l'axe B, et enfin l'axe C.

Le cycle 19 est actif à partir du moment où il a été défini dans le programme CN. Dès que vous déplacez un axe dans le système incliné, la correction de cet axe est activée. Si la correction doit agir sur tous les axes, vous devez déplacer tous les axes.

Si vous avez réglé la fonction **Exécution de programme en incliné** sur **Activé** en Mode Manuel, la valeur angulaire entrée dans ce menu sera écrasée par le cycle 19 Plan d'usinage.

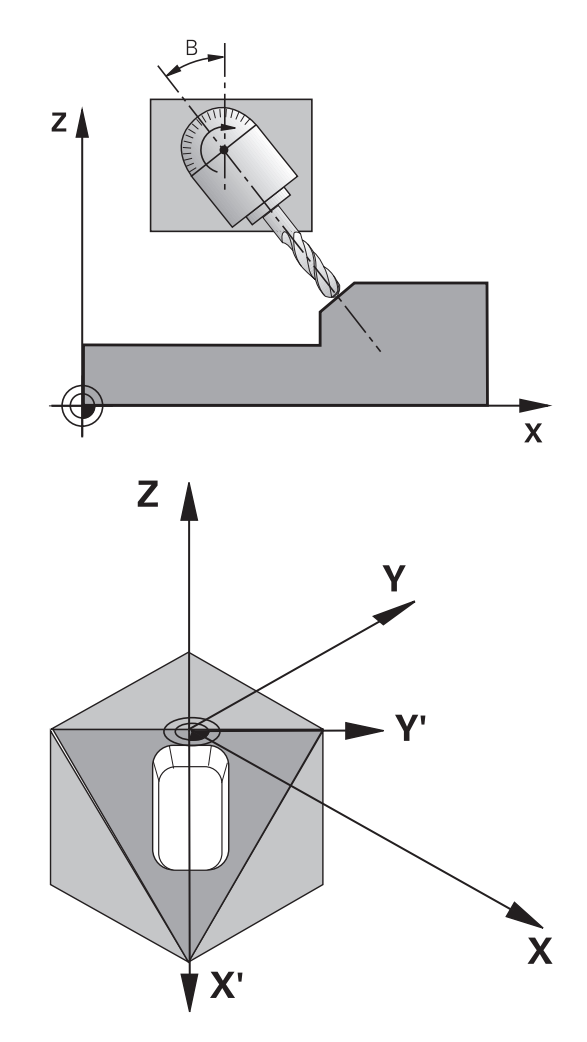

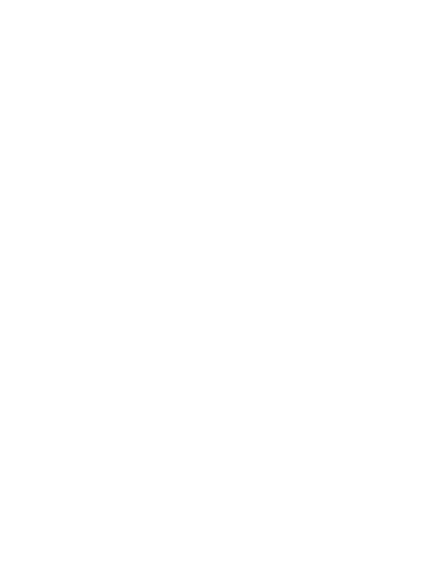

HEIDENHAIN

DISTRIBUTEUR AGRÉÉ CN

## Attention lors de la programmation !

araxe

| $\odot$ | Le fonction d' <b>Inclin. plan d'usinage</b> sont adaptées à<br>la machine et à la commande par le constructeur de la<br>machine.<br>Le constructeur de la machine définit´si les angles<br>programmés doivent être interprétés par la commande<br>comme coordonnées des axes rotatifs ou comme<br>composantes angulaires d'un plan incliné (angle dans<br>l'espace). |  |  |
|---------|----------------------------------------------------------------------------------------------------|--|--|
|         |                                                                                                    |  |  |
|         | Le paramètre machine <b>CfgDisplayCoordSys</b> (n°127501),<br>disponible en option, vous permet de choisir le système<br>de coordonnées dans lequel l'affichage d'état doit<br>afficher un décalage de point zéro actif.                                                                                                    |  |  |
| A       | Ce cycle ne peut être exécuté qu'en mode <b>FUNCTION</b>                                                                                                    |  |  |
| U       | MODE MILL.                                                                                                    |  |  |
|         | Le cycle ne peut être utilisé qu'en mode <b>FUNCTION</b><br><b>MODE TURN</b> , lorsque celui-ci est exécuté avec une<br>cinématique de coulisseau porte-outil.                                                                                                    |  |  |
|         | Dans la mesure où les valeurs d'axes rotatifs non<br>programmées sont toujours interprétées comme valeurs<br>non modifiées, définissez toujours les trois angles dans<br>l'espace, même si un ou plusieurs de ces angles ont la<br>valeur 0.                                                                                                    |  |  |
|         | L'inclinaison du plan d'usinage est toujours exécutée autour du point zéro courant.                                                                                                    |  |  |
|         | Si vous utilisez le cycle 19 avec la fonction M120 active,<br>la commande annule automatiquement la correction de<br>rayon et la fonction M120.                                                                                                    |  |  |
|         | Programmer l'usinage comme vous le feriez dans un plan d'usinage non incliné.                                                                                                    |  |  |
|         | Lorsque vous appelez de nouveau le cycle pour d'autres angles, vous n'avez pas besoin de réinitialiser l'usinage.                                                                                                    |  |  |

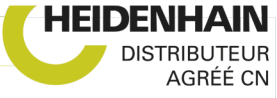

## Paramètres du cycle

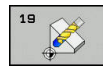

araxe

Axe et angle de rotation? : entrer l'axe rotatif avec son angle de rotation ; programmer les axes rotatifs A, B et C via les softkeys. Plage de programmation : -360,000 à 360,000

Si la commande positionne automatiquement les axes rotatifs, vous avez encore la possibilité de programmer les paramètres suivants :

- Avance? F= : vitesse de déplacement de l'axe rotatif lors d'un positionnement automatique. Plage de programmation : 0 à 99999,999
- Distance d'approche? (en incrémental) : la commande positionne la tête pivotante de manière à ce que la position de l'outil, augmentée de la la valeur de la distance de sécurité, ne soit pas modifiée par rapport à la pièce. Plage de programmation : 0 à 99999,9999

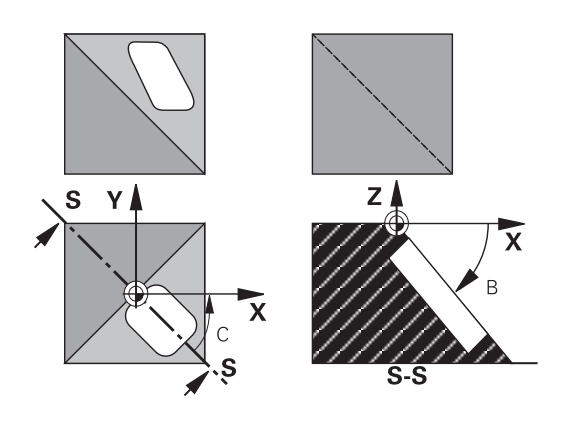

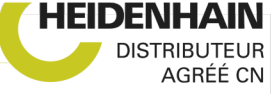

## Désactivation

Pour réinitialiser l'angle d'inclinaison, définir de nouveau le cycle Plan d'usinage. Programmer 0° pour tous les axes rotatifs. Ensuite, définir de nouveau le cycle Plan d'usinage. Et confirmer en appuyant sur la touche **NO ENT** pour répondre à la question posée. La fonction est ainsi désactivée.

## Positionner les axes rotatifs

Consultez le manuel de votre machine !

Le constructeur de la machine définit si le cycle 19 doit positionner automatiquement les axes rotatifs ou bien si vous devez les positionner manuellement dans le programme CN.

#### Positionner les axes rotatifs manuellement

Si le cycle 19 ne positionne pas automatiquement les axes rotatifs, vous devez les positionner séparément dans une séquence L, à la suite de la Définition du cycle.

Si vous utilisez des angles d'axe, vous pouvez définir les valeurs des axes directement dans la séquence L. Si vous travaillez avec des angles dans l'espace, utilisez dans ce cas les paramètres **Q120** (valeur d'axe A), **Q121** (valeur d'axe B) et **Q122** (valeur d'axe C) définis par le cycle 19.

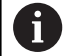

 $\textcircled{\baselinetwidth}{\textcircled{\baselinetwidth}{0}}$ 

Lors du positionnement manuel, utilisez toujours les positions d'axes rotatifs enregistrées aux paramètres **Q120** à **Q122**.

N'utiliser pas des fonctions telles que M94 (réduction de l'affichage angulaire) pour éviter les incohérences entre les positions effectives et les positions nominales des axes rotatifs dans le cas d'appels multiples.

#### Exemple

araxe

| 10 L Z+100 R0 FMAX              |                                                                                  |
|---------------------------------|----------------------------------------------------------------------------------|
| 11 L X+25 Y+10 R0 FMAX          |                                                                                  |
| 12 CYCL DEF 19.0 PLAN D'USINAGE | Définir l'angle dans l'espace pour le calcul de la correction                    |
| 13 CYCL DEF 19.1 A+0 B+45 C+0   |                                                                                  |
| 14 L A+Q120 C+Q122 R0 F1000     | Positionner les axes rotatifs en utilisant les valeurs calculées par le cycle 19 |
| 15 L Z+80 R0 FMAX               | Activer la correction dans l'axe de broche                                       |
| 16 L X-8.5 Y-10 R0 FMAX         | Activer la correction dans le plan d'usinage                                     |

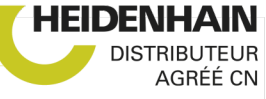

#### Positionner les axes rotatifs automatiquement

Si le cycle 19 positionne automatiquement les axes rotatifs :

- La CN ne peut positionner automatiquement que les axes asservis.
- Dans la définition du cycle, vous devez programmer, en plus des angles d'inclinaison, une distance d'approche et une avance qui vous permettront de positionner les axes inclinés.
- N'utiliser que des outils pré-réglés (toute la longueur d'outil doit être définie).
- Dans l'opération d'inclinaison, la position de la pointe de l'outil reste pratiquement inchangée par rapport à la pièce
- La CN exécute la procédure d'inclinaison avec la dernière avance programmée (l'avance maximale possible dépend de la complexité de la tête ou de la table pivotante).

#### Exemple

araxe

| 10 L Z+100 R0 FMAX                         |                                                 |
|--------------------------------------------|-------------------------------------------------|
| 11 L X+25 Y+10 R0 FMAX                     |                                                 |
| 12 CYCL DEF 19.0 PLAN D'USINAGE            | Définir l'angle pour le calcul de la correction |
| 13 CYCL DEF 19.1 A+0 B+45 C+0 F5000 ABST50 | Définir aussi l'avance et la distance           |
| 14 L Z+80 R0 FMAX                          | Activer la correction dans l'axe de broche      |
| 15 L X-8.5 Y-10 R0 FMAX                    | Activer la correction dans le plan d'usinage    |

## Affichage de positions dans le système incliné

Les positions affichées (**NOM** et **EFF**) ainsi que l'affichage du point zéro dans l'affichage d'état supplémentaire se réfèrent au système de coordonnées incliné lorsque le cycle 19 est activé. Tout de suite après la définition du cycle, la position affichée ne coïncide donc plus avec les coordonnées de la dernière position programmée avant le cycle 19.

### Surveillance de la zone d'usinage

Dans le système de coordonnées incliné, la commande ne contrôle que les axes à déplacer aux fins de course. Sinon, la commande émet un message d'erreur.

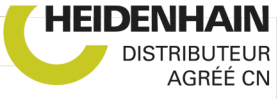

## Positionnement dans le système incliné

Dans le système incliné, vous pouvez, avec la fonction auxiliaire M130, accoster des positions qui se réfèrent au système de coordonnées non incliné.

Même les positionnements qui comportent des séquences linéaires se référant au système de coordonnées machine (séquences CN avec M91 ou M92) peuvent être exécutés avec le plan d'usinage incliné. Restrictions :

- Le positionnement s'effectue sans correction de longueur
- Le positionnement s'effectue sans correction de la géométrie de la machine.
- Les corrections de rayon d'outils ne sont pas admises.

# Combinaison avec d'autres cycles de conversion de coordonnées

Si vous combinez des cycles de conversion de coordonnées, il faut veiller à ce que l'inclinaison du plan d'usinage se fasse toujours autour du point zéro actif. Vous pouvez exécuter un décalage du point zéro avant d'activer le cycle 19 : vous décalez alors le "système de coordonnées machine".

Si vous décalez le point zéro après avoir activé le cycle 19, vous décalez alors le "système de coordonnées incliné".

Important : en annulant les cycles, suivez l'ordre inverse de celui que vous avez utilisé en les définissant :

- 1. Activer décalage du point zéro
- 2. Activer l'Inclin. plan d'usinage
- 3. Activer la rotation

Usinage de la pièce

•••

araxe

...

- 1. Annuler la rotation
- 2. Réinitialiser l'Inclin. plan d'usinage
- 3. Annuler le décalage du point zéro

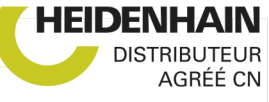

# Marche à suivre lorsque vous travaillez avec le cycle 19 Plan d'usinage

Procédez comme suit :

- Créer un programme CN
- Fixer la pièce
- Définir le point d'origine ►
- Lancer le programme CN ►

## Créer le programme CN :

- Appeler l'outil défini
- Dégager l'axe de broche
- Positionner les axes rotatifs
- Au besoin, activer le décalage du point zéro
- Définir le cycle 19 PLAN D'USINAGE
- Déplacer tous les axes principaux (X, Y, Z) pour activer la ► correction
- Au besoin, définir le cycle 19 avec d'autres angles
- Programmer une réinitialisation du cycle 19 pour tous les axes ► rotatifs à 0°
- Définir de nouveau le cycle 19 pour désactiver le plan d'usinage
- Au besoin, réinitialiser le décalage du point zéro
- Si nécessaire, positionner les axes rotatifs à la position 0°

## Il existe plusieurs manières de définir le point d'origine :

Manuelle par effleurement

araxe

- Par une commande avec un palpeur 3D HEIDENHAIN
- De manière automatique avec un palpeur 3D HEIDENHAIN

Informations complémentaires : manuel utilisateur Configuration,

## test et exécution de programmes CN

Informations complémentaires : "Cycles palpeurs : initialisation automatique des points d'origine", Page 667

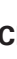

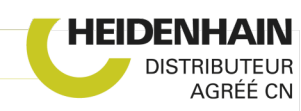